Министерство науки и высшего образования Российской Федерации Тольяттинский государственный университет Институт энергетики и электротехники Кафедра «Промышленная электроника»

# ЭЛЕКТРИЧЕСКИЕ И ЭЛЕКТРОННЫЕ АППАРАТЫ. ЭЛЕКТРОННЫЕ КОММУТИРУЮЩИЕ УСТРОЙСТВА

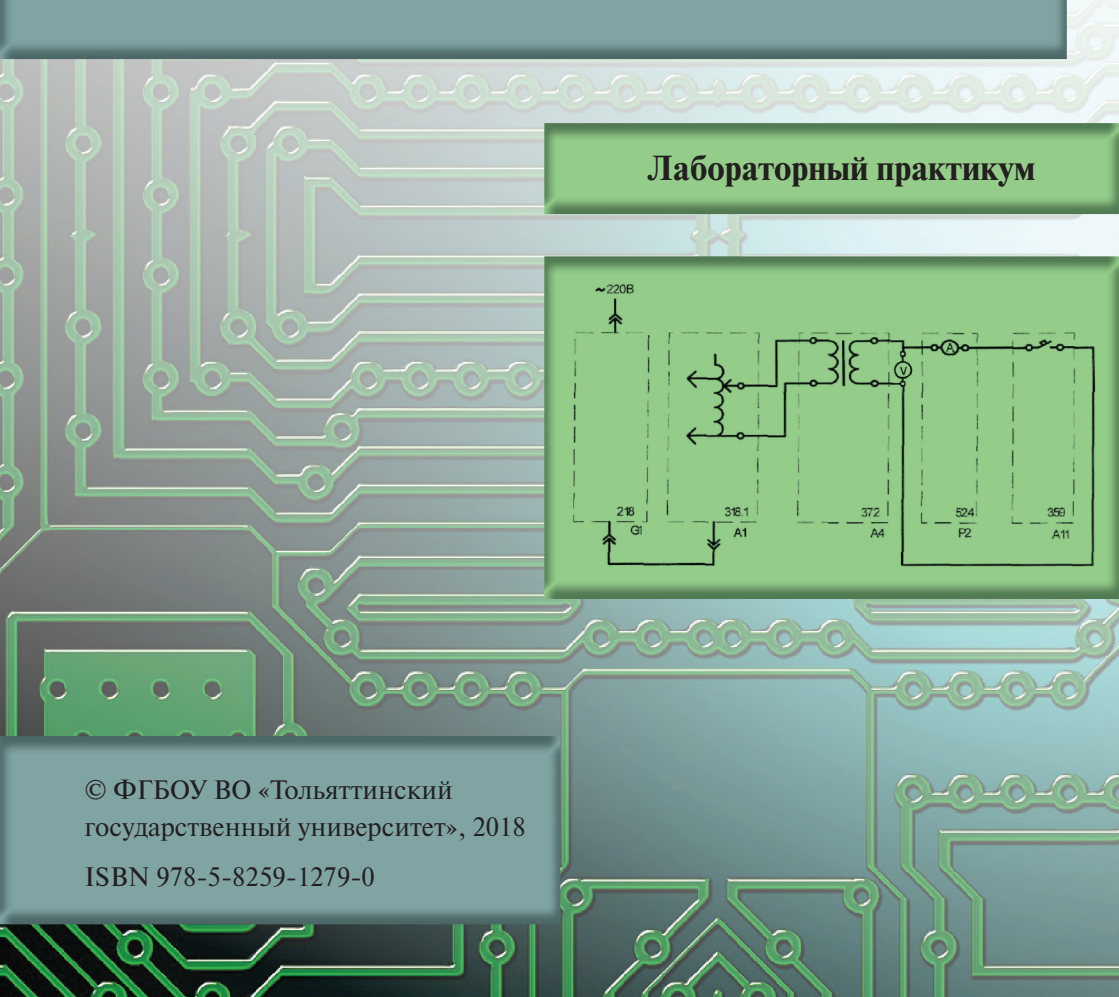

#### Рецензенты:

#### д-р техн. наук, главный специалист Управления проектирования электрооборудования Службы исполнительного вице-президента по инжинирингу ПАО «АВТОВАЗ» П.А. Николаев; д-р техн. наук, доцент кафедры «Промышленная электроника»

Тольяттинского государственного университета В.П. Певчев.

#### Авторы:

А.В. Прядилов, В.В. Ивашин, Е.С. Глибин, М.В. Позднов

Электрические и электронные аппараты. Электронные коммутирующие устройства : лабораторный практикум / А.В. Прядилов [и др.]. – Тольятти : Изд-во ТГУ, 2018. – 1 оптический диск.

Практикум содержит методические указания к девяти лабораторным работам по курсам «Электрические и электронные аппараты» и «Электронные коммутирующие устройства».

Включает программы испытаний, описание лабораторных установок, схем соединений, указания и пояснения к выполнению работ, содержанию отчётов, вопросы для самоконтроля и защиты отчётов.

Предназначен для студентов направлений подготовки бакалавров 11.03.04 «Электроника и наноэлектроника» и 13.03.02 «Электроэнергетика и электротехника» всех форм обучения, а также других направлений подготовки электротехнического профиля.

Текстовое электронное издание.

Рекомендовано к изданию научно-методическим советом Тольяттинского государственного университета.

Минимальные системные требования: IBM PC-совместимый компьютер: Windows XP/Vista/7/8/10; PIII 500 МГц или эквивалент; 128 Мб ОЗУ; SVGA; CD-ROM; Adobe Acrobat Reader.

© ФГБОУ ВО «Тольяттинский государственный университет», 2018

Редактор О.В. Горбань Технический редактор О.В. Горбань Компьютерная верстка: Л.В. Сызганцева Художественное оформление, компьютерное проектирование: И.И. Шишкина

Дата подписания к использованию 10.09.2018. Объем издания 5,83 Мб. Комплектация издания: компакт-диск, первичная упаковка. Заказ № 1-58-17.

Издательство Тольяттинского государственного университета 445020, г. Тольятти, ул. Белорусская, 14, тел. 8 (8482) 53-91-47, www.tltsu.ru

# Содержание

| введение5                                                                                               |
|----------------------------------------------------------------------------------------------------|
| ТЕХНИКА БЕЗОПАСНОСТИ8                                                                                   |
| ЦЕЛИ РАБОТ                                                                                              |
| Лабораторная работа 1. Электромагнитное реле<br>переменного тока. Электромагнитное промежуточное реле10 |
| Лабораторная работа 2. Электромеханическое реле времени16                                               |
| Лабораторная работа 3. Электротепловое реле                                                             |
| Лабораторная работа 4. Электромагнитный контактор24                                                     |
| Лабораторная работа 5. Магнитный пускатель                                                              |
| Лабораторная работа 6. Автоматический воздушный выключатель36                                           |
| Лабораторная работа 7. Предохранители40                                                                 |
| Лабораторная работа 8. Ограничители перенапряжений44                                                    |
| Лабораторная работа 9. Микропроцессорный блок<br>управления и защиты асинхронного двигателя             |
| БИБЛИОГРАФИЧЕСКИЙ СПИСОК                                                                                |

## ВВЕДЕНИЕ

Лабораторный практикум составлен на основе руководства по выполнению экспериментов с помощью комплекта типового лабораторного оборудования, установленного на стендах, изготовленных ООО «Учебная техника», г. Челябинск [1].

Особенностью стендов является возможность компоновки принципиальных схем из отдельных блоков при помощи соединительных шнуров.

Лабораторные работы могут быть выполнены фронтальным методом: одновременно на четырех стендах проводится одна работа по теме, изложенной во время предыдущей лекции.

Аппаратная часть комплекта, выполненная по блочному (модульному) принципу, содержит:

- спроектированные с учебными целями натурные аналоги электрических аппаратов;
- однофазный и трехфазный источники питания;
- однофазные трансформатор и автотрансформатор;
- асинхронную двигательную и статическую активную нагрузки;
- выпрямитель;
- реостат;
- кнопочный пост управления;
- блок световой сигнализации;
- измерительные приборы;
- лабораторные столы с рамами для установки необходимых в эксперименте функциональных блоков.

Питание комплекта осуществляется от однофазной напряжением 220 В и трехфазной напряжением 380 В электрических сетей с нейтральным и защитным проводниками.

Потребляемая мощность – не более 200 В·А.

Для измерения трех базовых величин (напряжения, тока и омического сопротивления) используется мультиметр. До его подключения к цепи необходимо выполнить следующие операции:

- установка рода тока (постоянный/переменный);
- выбор диапазона измерений соответственно ожидаемому результату измерений;

• правильное подсоединение зажимов мультиметра к измеряемой цепи.

При самостоятельной подготовке к выполнению лабораторной работы студент изучает электрический аппарат по научно-технической литературе, знакомится со схемой стенда, последовательностью выполнения программы, готовит ответы на контрольные вопросы. При этом он оформляет: титульный лист отчета, программу работы, описание и схему стенда, порядок выполнения работы.

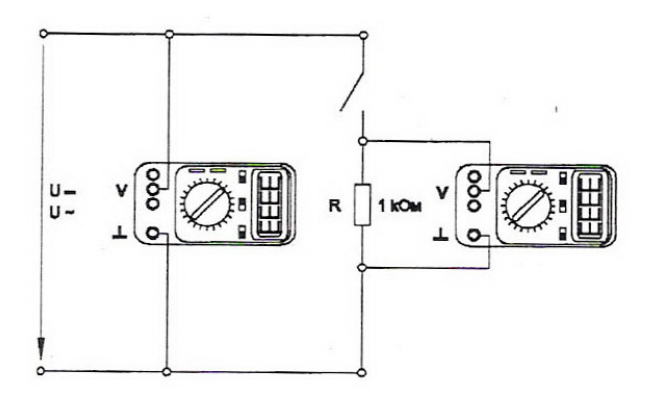

Рис. В.1. Присоединение мультиметра как вольтметра

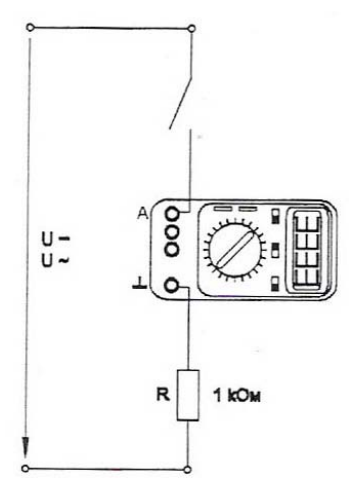

Рис. В.2. Присоединение мультиметра как амперметра

-6-

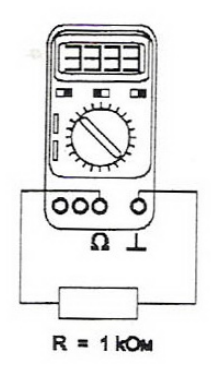

Рис. В.3. Присоединение мультиметра как омметра

В лаборатории допуск студента к выполнению лабораторных работ осуществляется преподавателем после проверки готовности студента проводить работу.

После сборки схемы и выполнения экспериментальной части студент показывает результаты преподавателю, после чего оформляет отчет.

Защита лабораторной работы предполагает правильность оформления отчета в соответствии с пунктом «Содержание отчета» и существующими стандартами по оформлению документации, знание ответов на вопросы для защиты отчета.

Студент, не выполнивший одну лабораторную работу или не защитивший ее, к выполнению следующей не допускается.

# ТЕХНИКА БЕЗОПАСНОСТИ

В лаборатории «Электрические и электронные аппараты» все студенты должны пройти инструктаж по технике безопасности.

При выполнении каждой лабораторной работы следует быть внимательным и выполнять все требования преподавателя и технического персонала лаборатории, касающиеся выполнения лабораторных работ. Необходимо неукоснительно соблюдать правила поведения, предусмотренные для лабораторных помещений университета, а также общие нормы поведения.

Перед выполнением работы необходимо внимательно ознакомиться с описанием лабораторной работы и лабораторного стенда.

# Не включать установку без разрешения преподавателя, ведущего занятия!

В случае обнаружения внештатной ситуации (появление напряжения на стенде, запах горения, появление дыма, искрение и т. п.) необходимо выключить автоматический выключатель на передней панели стенда и известить о случившемся дежурного лаборанта или преподавателя, ведущего занятия.

Не устранять самостоятельно неисправности, возникшие в процессе выполнения работы!

Не пытаться снимать лицевые панели стенда и не вынимать лабораторные блоки из гнезда!

Подсоединять измерительные концы только в предназначенные для этого разъемы строго в соответствии с методическими указаниями!

После окончания работы выключить лабораторную работу и только после этого стенд.

# ЦЕЛИ РАБОТ

+ Углубление и расширение знаний по основным разделам курса «Электрические и электронные аппараты».

+ Изучение лабораторного стенда и проведение эксперимента.

+ Изучение принципа действия исследуемых устройств и знакомство с происходящими в схемах аппаратов процессами.

+ Приобретение навыков исследования электронных схем.

+ Совершенствование навыков обработки и оформления результатов эксперимента.

# Лабораторная работа 1 Электромагнитное реле переменного тока. Электромагнитное промежуточное реле

*Цель работы* — изучение конструкции, принципа действия и снятие характеристик электромагнитного реле.

## Программа работы

- 1. Изучить принцип работы, конструкции и характеристики электромагнитных реле.
- 2. Определить коэффициент возврата электромагнитного реле переменного тока.
- 3. Определить коэффициент возврата электромагнитного промежуточного реле изменяемого напряжения.

#### Указания и пояснения к проведению работы

**1.** Обратить внимание на параметры реле и тенденции в развитии конструкций электромагнитных реле.

**2.** Электрическая схема соединений показана на рис. 1.1. Перечень аппаратуры представлен в табл. 1.1.

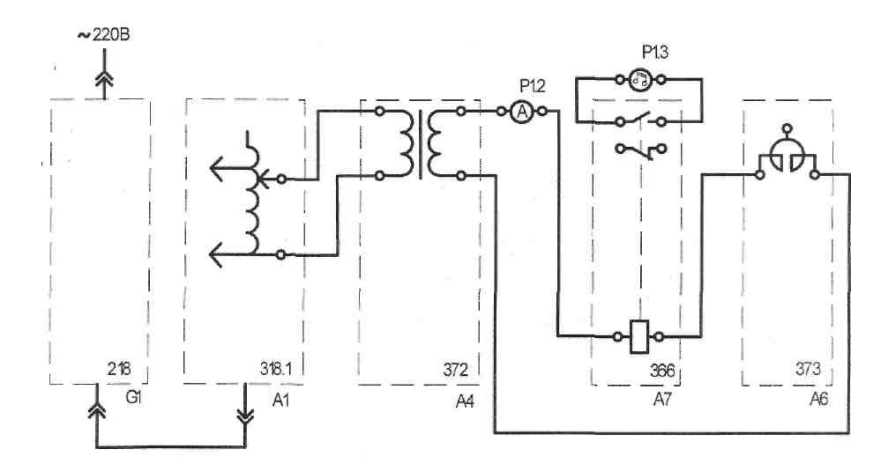

Рис. 1.1. Электрическая схема соединений для определения коэффициента возврата электромагнитного реле переменного тока

# Таблица 1.1

# Перечень аппаратуры для определения коэффициента возврата электромагнитного реле

| Обозна-<br>чение | Наименование                        | Тип   | Параметры                                                                                                    |
|------------------|-------------------------------------|-------|----------------------------------------------------------------------------------------------------|
| G1               | Однофазный источ-<br>ник питания    | 218   | ~ 220 B / 16 A                                                                                                 |
| A1               | Регулируемый авто-<br>трансформатор | 318.1 | ~ 0240 B / 2 A                                                                                                 |
| A4               | Однофазный транс-<br>форматор       | 372   | 120 B·A / 220 / 24 B                                                                                           |
| A6               | Сдвоенный реактор                   | 373   | ~ 220 В / 2 · 5 А / 0,005 Гн                                                                                   |
| A7               | Реле максимального<br>тока          | 366   | Номинальный ток ~ 6,3 A /<br>Уставка реле ~ 1,02,0 A /<br>Коммутируемое напряжение 250 B /<br>Контакты 13 ÷ 1р |
| P1               | Блок мультиметров                   | 508.2 | 3 мультиметра<br>~ 01000 В / ~ 010 А / 020 МОм                                                                 |

Последовательность действий при определении коэффициента возврата электромагнитного реле

- Убедитесь, что устройства, используемые в эксперименте, отключены от сети электропитания.
- Соедините гнезда защитного заземления «*W*» устройств, используемых в эксперименте, с гнездом «*PE*» автотрансформатора *A1*.
- Соедините аппаратуру в соответствии с электрической схемой соединений.
- Поверните регулировочную рукоятку автотрансформатора *A1* в крайнее против часовой стрелки положение.
- Установите желаемую уставку реле тока А7, например 1,5 А.
- Включите автоматический выключатель и устройство защитного отключения в однофазном источнике питания *G1*.
- Включите выключатели «СЕТЬ» блока мультиметров *P1* и автотрансформатора *A1*.
- Активизируйте используемые мультиметры Р1.2 и Р1.3.
- Медленно вращая регулировочную рукоятку автотрансформатора *A1* по часовой стрелке, увеличивайте ток, протекающий по обмотке реле *A7*.

- В момент срабатывания реле *А*7 (определяется по появлению звукового сигнала, издаваемого включенным в режиме «прозвонки» мультиметром *P1.3*) зафиксируйте с помощью амперметра *P1.2* ток *I*<sub>1</sub>.
- Медленно вращая регулировочную рукоятку автотрансформатора *A1* против часовой стрелки, уменьшайте ток, протекающий по обмотке реле *A7*.
- В момент возврата реле *А7* (определяется по исчезновению звукового сигнала, издаваемого включенным в режиме «прозвонки» мультиметром *P1.3*) зафиксируйте с помощью амперметра *P1.2* ток *I*<sub>2</sub>.
- Отключите автоматический выключатель в однофазном источнике питания *G1*.
- Отключите выключатели «СЕТЬ» блока мультиметров *P1* и автотрансформатора *A1*.
- Вычислите коэффициент возврата электромагнитного реле переменного тока по формуле  $k = I_2 / I_1$ .
- Запишите показания в отчет по лабораторной работе.

3. Электрическая схема соединений показана на рис. 1.2.

Примечание. Для контроля срабатывания и отпускания реле используется «прозвонка» *P1.3* блока мультиметров *P1* (прибор 508.2) путем подключения параллельно одному из контактов реле *A8* 370 (см. рис. 1.2).

Перечень аппаратуры указан в табл. 1.2.

Таблица 1.2

| Обозна-<br>чение | Наименова-<br>ние                   | Тип   | Параметры      |
|------------------|-------------------------------------|-------|----------------|
| G1               | Однофазный<br>источник<br>питания   | 218   | ~ 220 B / 16 A |
| A1               | Регулируемый автотранс-<br>форматор | 318.1 | ~ 0240 B / 2 A |

Перечень аппаратуры для исследования коэффициента возврата промежуточного реле

| Обозна-<br>чение | Наименова-<br>ние       | Тип   | Параметры                                                                                                    |
|------------------|-------------------------|-------|----------------------------------------------------------------------------------------------------|
| A8               | Промежуточ-<br>ное реле | 370   | Номинальное напряжение ~ 220 В /<br>Ток контактов реле 5 А / Коммутируемое<br>напряжение 250 В / Контакты 13 + 4р |
| P1               | Блок мульти-<br>метров  | 508.2 | 3 мультиметра<br>~ 01000 B / ~ 010 A / 020 МОм                                                                    |

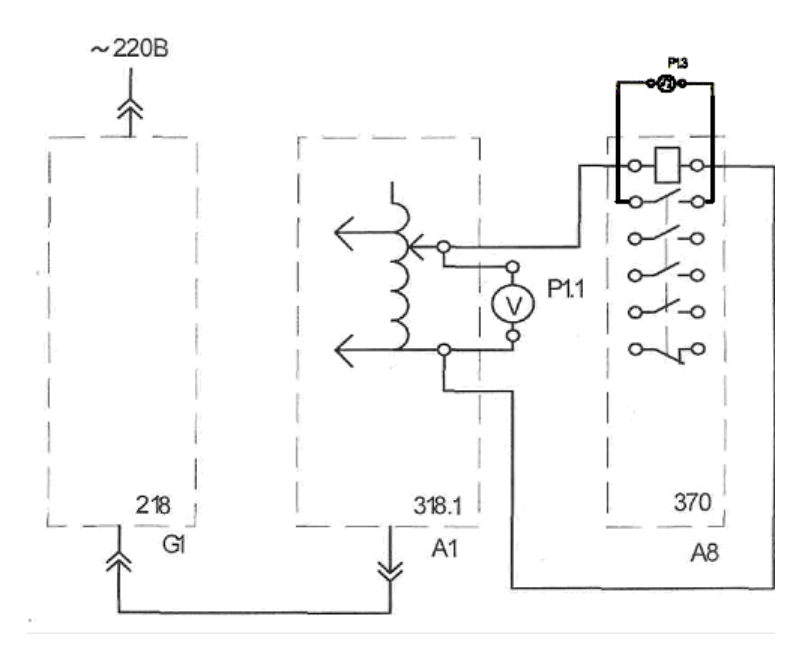

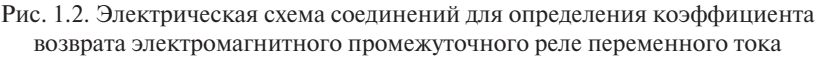

Последовательность действий при определении коэффициента возврата электромагнитного промежуточного реле

- Убедитесь, что устройства, используемые в эксперименте, отключены от сети электропитания.
- Соедините гнезда защитного заземления « )» устройств, используемых в эксперименте, с гнездом «*PE*» автотрансформатора *A1*.
- Соедините аппаратуру в соответствии с электрической схемой соединений.

- Поверните регулировочную рукоятку автотрансформатора *A1* в крайнее против часовой стрелки положение.
- Включите автоматический выключатель и устройство защитного отключения в однофазном источнике питания *G1*.
- Включите выключатели «СЕТЬ» блока мультиметров *P1* и автотрансформатора *A1*.
- Активизируйте используемый мультиметр *P1.1*.
- Медленно вращая регулировочную рукоятку автотрансформатора *A1* по часовой стрелке, увеличивайте напряжение, прикладываемое к обмотке реле *A8*.
- В момент срабатывания реле *А8* зафиксируйте с помощью вольтметра *P1.1* напряжение *U*<sub>1</sub>.
- Медленно вращая регулировочную рукоятку автотрансформатора *А1* против часовой стрелки, уменьшайте напряжение, прикладываемое к обмотке реле *А8*.
- В момент возврата реле A8 зафиксируйте с помощью вольтметра P1.1 напряжение  $U_2$ .
- Отключите автоматический выключатель в однофазном источнике питания *G1*.
- Отключите выключатели «СЕТЬ» блока мультиметров *P1* и автотрансформатора *A1*.
- Вычислите коэффициент возврата электромагнитного промежуточного реле переменного напряжения по формуле  $k = U_2/U_1$ .
- Результаты исследования запишите в отчет по лабораторной работе.

## Содержание отчета

- 1. Цель и программа работы.
- 2. Схемы электрических соединений.
- 3. Результаты опытов.
- 4. Выводы по работе.

#### Вопросы для самоконтроля

- 1. Поясните принцип работы и конструкции электромагнитных реле, расположенных на стенде.
- 2. Что такое коэффициент возврата реле?
- 3. Каков порядок сборки схемы соединений и определения коэффициента возврата токового и промежуточного реле?

## Вопросы для защиты отчета

- 1. Что такое электромеханическое реле, где оно применяется? Каковы его характеристики?
- 2. Какие виды электромеханических реле вы можете назвать?
- 3. Что такое электромагнитное реле? Из каких элементов оно состоит?
- 4. Что такое электромагнитное поляризованное реле? В чём его отличие от нейтрального?
- 5. Назовите основные типы электромагнитных реле и области их применения.
- 6. Каков принцип работы электромагнитного реле переменного тока PT-40? Где оно применяется?
- 7. Почему магнитопровод реле типа РТ-40 выполнен шихтованным, а якорь из тонкой пластины?
- 8. Каким образом устанавливается ток срабатывания реле типа PT-40?
- 9. Поясните результат исследования реле типа РТ-40.
- 10. Что такое электромагнитное промежуточное реле типа РП-23, каковы его принципы работы, конструкция и характеристики?
- 11. Поясните результаты исследования промежуточного реле.
- 12. Что такое герметизируемые магнитоуправляемые контакты (герконы) и реле на их основе? В чем их отличие от обычных электромагнитных реле?

# Лабораторная работа 2 Электромеханическое реле времени

*Цель работы* — изучение конструкции, принципа действия и снятие характеристик электромеханического реле времени.

#### Программа работы

- 1. Изучить принцип работы, конструкции и область применения электромагнитного реле времени.
- 2. Определить зависимость выдержки времени от уставки электромеханического реле времени.

#### Указания и пояснения к проведению работы

1. Обратить внимание на вопросы точности работы, срок службы и область применения.

2. Электрическая схема соединений элементов стенда приведена на рис. 2.1.

Перечень аппаратуры указан в табл. 2.1.

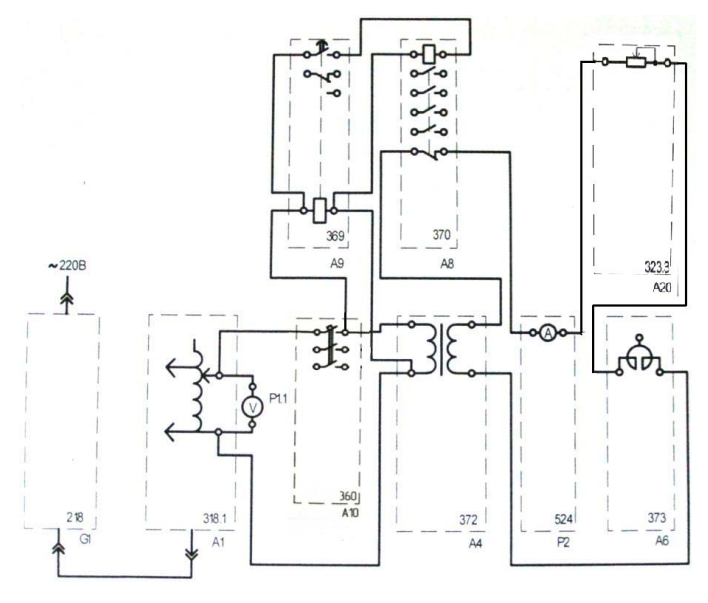

Рис. 2.1. Электрическая схема соединений для исследования зависимости выдержки времени от уставки электромеханического реле времени

## Таблица 2.1

| Обозна-<br>чение | Наименование                                 | Тип   | Параметры                                                                                                    |
|------------------|----------------------------------------------|-------|----------------------------------------------------------------------------------------------------|
| G1               | Однофазный источник питания                  | 218   | ~ 220 B / 16 A                                                                                                    |
| A1               | Регулируемый авто-<br>трансформатор          | 318.1 | ~ 0240 B / 2 A                                                                                                    |
| A4               | Однофазный трансфор-<br>матор                | 372   | 120 B·A / 220 / 24 B                                                                                                    |
| A6               | Сдвоенный реактор                            | 373   | ~ 220 B / 2 · 5 A / 0,005 Гн                                                                                             |
| P1               | Блок мультиметров                            | 508.2 | 3 мультиметра<br>~ 01000 В / ~ 010 А /<br>020 МОм                                                                        |
| P2               | Измеритель тока и вре-<br>мени               | 524   | 05 A / 0,01999 c                                                                                                    |
| A8               | Промежуточное реле                           | 370   | Номинальное<br>напряжение 220 В /<br>Ток контактов реле 5 А /<br>Коммутируемое<br>напряжение 250 В /<br>Контакты 13 + 4р |
| A20              | Реостат                                      | 323.3 | 20 Ом / 1 А                                                                                                    |
| A9               | Реле времени                                 | 369   | Напряжение питания<br>~ 100380 В /<br>Уставка реле 0,59,0 с /<br>Коммутируемое<br>напряжение 380 В /<br>Контакты 13 + 1р |
| A10              | Автоматический трех-<br>полюсный выключатель | 360   | ~ 440 B / 10 A                                                                                                    |

Перечень аппаратуры для определения выдержки времени

Последовательность действий при снятии зависимости выдержки времени от уставки электромеханического реле времени

- Убедитесь, что устройства, используемые в эксперименте, отключены от сети электропитания.
- Соедините гнезда защитного заземления « )» устройств, используемых в эксперименте, с гнездом «*PE*» автотрансформатора *A1*.

- Соедините аппаратуру в соответствии с электрической схемой соединений. Сопротивление реостата *А20* (блок 323.3) выставить в положение 20 Ом.
- Отключите выключатель А10.
- Поверните регулировочную рукоятку автотрансформатора *A1* в крайнее против часовой стрелки положение.
- Установите желаемую уставку *t*<sub>1</sub> реле времени *А9*, например 1 с, и занесите ее в табл. 2.2.
- Включите автоматический выключатель и устройство защитного отключения в однофазном источнике питания *G1*.
- Включите выключатели «СЕТЬ» автотрансформатора *A1*, блока мультиметров *P1*, измерителя тока и времени *P2*.
- Активизируйте используемый мультиметр *P1.1*.
- Вращая регулировочную рукоятку автотрансформатора *A1*, установите по вольтметру *P1.1* напряжение на выходе автотрансформатора *A1*, равное 180 В.
- Включите выключатель А10.
- После срабатывания реле времени A9 считайте время  $t_2$ , высвечивающееся на индикаторе измерителя тока и времени P2, и занесите его в табл. 2.2.
- Отключите выключатель А11.
- Увеличьте уставку  $t_1$  реле времени *А9*, например, на 1 с.
- Повторите операции, начиная с включения выключателя *A11* и заканчивая увеличением уставки *t*<sub>1</sub> реле времени *A9*.
- Операции повторяйте до достижения уставкой *t*<sub>1</sub> реле времени *А9* значения, равного 9 с.
- Для одного из значений уставки проведите эксперименты многократно (например, 5...10 раз). Рассчитайте точность повторяемости времени срабатывания.
- Отключите автоматический выключатель в однофазном источнике питания *G1*.
- Отключите выключатели «СЕТЬ» автотрансформатора *A1*, блока мультиметров *P1*, измерителя тока и времени *P2*.
- Используя данные табл. 2.2, постройте искомую зависимость выдержки времени от уставки электромеханического реле времени  $t_2 = f(t_1)$ .

• Рассчитайте отклонение реального времени срабатывания от уставки.

Таблица 2.2

#### Зависимость выдержки времени реле от уставки

| <i>t</i> <sub>1</sub> , c |  |  |  |  |  |
|---------------------------|--|--|--|--|--|
| $t_2, c$                  |  |  |  |  |  |

#### Содержание отчета

- 1. Цель и программа работы.
- 2. Схемы электрических соединений.
- 3. Результаты опытов.
- 4. Выводы по работе.

#### Вопросы для защиты отчета

- 1. Каков принцип действия электромеханического реле времени?
- 2. Где применяется электромеханическое реле времени?
- 3. Назовите достоинства и недостатки электромеханических реле времени.
- 4. Какие разновидности электромеханических реле вы можете назвать?
- 5. Каков принцип работы анкерного механизма? Какие выдержки времени обеспечиваются с помощью анкерного механизма?
- Какие ещё замедлители в электромагнитных реле времени вы можете назвать?
- 7. Какая точность работы, в % от уставки, получена экспериментально?
- 8. Поясните результаты экспериментальной работы.
- 9. Каков принцип работы электромагнитных реле с пневматическим замедлением?
- 10. Поясните принцип работы моторных реле.
- 11. Как работают электромагнитные реле времени?
- 12. Как работают реле времени на основе кварцевых генераторов и интегральных микросхем?

# Лабораторная работа 3 Электротепловое реле

*Цель работы* — изучение конструкции, принципа действия и снятие характеристик электротеплового реле.

#### Программа работы

- 1. Ознакомление с принципом работы, характеристиками тепловых реле.
- 2. Снятие времятоковой характеристики электротеплового реле.

## Указания и пояснения к проведению работы

**1.** Дополнительно укажите достоинства и недостатки токовых электротепловых реле и способы устранения недостатков.

**2.** Электрическая схема соединений элементов стенда показана на рис. 3.1.

Перечень аппаратуры для снятия времятоковой характеристики приведен в табл. 3.1.

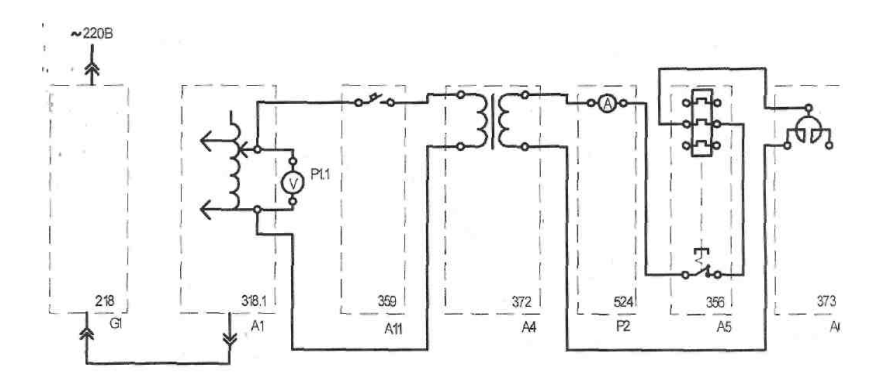

Рис. 3.1. Электрическая схема соединений для снятия времятоковой характеристики электротеплового реле

#### Таблица 3.1

| Обозна-<br>чение | Наименование                               | Тип   | Параметры                                                          |
|------------------|--------------------------------------------|-------|--------------------------------------------------------------------|
| G1               | Однофазный источник питания                | 218   | ~ 220 B / 16 A                                                     |
| A1               | Регулируемый автотрансфор-<br>матор        | 318.1 | ~ 0240 B / 2 A                                                     |
| A4               | Однофазный трансформатор                   | 372   | 120 B · A / 220 / 24 B                                             |
| A5               | Электротепловое реле                       | 356   | Главная цепь:<br>~ 3 · 220 В / 10 А<br>Уставка реле:<br>0,420,58 А |
| A6               | Сдвоенный реактор                          | 373   | ~ 220 В / 2 · 5 А / 0,005 Гн                                       |
| A11              | Автоматический<br>однополюсный выключатель | 359   | ~ 230 B / 0,5 A                                                    |
| P1               | Блок мультиметров                          | 508.2 | 3 мультиметра<br>~ 01000 В /<br>~ 010 А / 020 МОм                  |
| P2               | Измеритель тока и времени                  | 524   | 05 A / 0,01999 c                                                   |

Перечень аппаратуры для определения выдержки времени

Последовательность действий при проведении эксперимента

- Убедитесь, что устройства, используемые в эксперименте, отключены от сети электропитания.
- Соедините гнезда защитного заземления « )» устройств, используемых в эксперименте, с гнездом «*PE*» автотрансформатора *A1*.
- Соедините аппаратуру в соответствии с электрической схемой соединений.
- Отключите выключатель А11.
- Поверните регулировочную рукоятку автотрансформатора *A1* в крайнее против часовой стрелки положение.
- Вращая регулировочный винт, установите желаемую уставку электротеплового реле *А5*.
- Если выступает шток электротеплового реле А5, то нажмите его.
- Включите автоматический выключатель и устройство защитного отключения в однофазном источнике питания *G1*.
- Включите выключатели «СЕТЬ» автотрансформатора *A1*, блока мультиметров *P1*, измерителя тока и времени *P2*.

- Активизируйте используемый мультиметр *P1.1*.
- Вращая регулировочную рукоятку автотрансформатора *A1*, установите по вольтметру *P1.1* напряжение, на выходе автотрансформатора *A1* равное, например, 200 В.
- Включите выключатель А11.
- После срабатывания электротеплового реле *А5* считайте показания тока *I* и времени *t*, высвечивающиеся на индикаторах измерителя тока и времени *P2*, и занесите их в табл. 3.2.
- Отключите выключатель A11.
- Нажмите выступающий шток электротеплового реле А5.
- Уменьшите напряжение на выходе автотрансформатора *A1*, например на 20 В.
- Спустя, например, 5 минут повторите операции, начиная с включения выключателя *A*11 и заканчивая уменьшением напряжения на выходе автотрансформатора *A*1.
- Операции повторяйте до тех пор, пока после включения выключателя *A11* электротепловое реле *A5* не перестанет отключаться.
- Отключите автоматический выключатель в однофазном источнике питания *G1*.
- Отключите выключатели «СЕТЬ» автотрансформатора *A1*, блока мультиметров *P1*, измерителя тока и времени *P2*.
- Используя данные табл. 3.2, постройте искомую времятоковую характеристику t = f(I) электротеплового реле.
- Произведите аппроксимацию времятоковой характеристики функциональной зависимостью. Примечание: вид функциональной зависимости необходимо вводить самостоятельно, а коэффициенты должны рассчитываться автоматически. Стандартные линии тренда, имеющиеся в Excel, не дают возможности адекватно провести аппроксимацию.

Таблица 3.2

## Времятоковая характеристика

| <i>I</i> , A |  |  |  |  |  |
|--------------|--|--|--|--|--|
| <i>t</i> , c |  |  |  |  |  |

#### Содержание отчета

- 1. Цель и программа работы.
- 2. Схемы электрических соединений.
- 3. Времятоковая характеристика.
- 4. Выводы по работе.

#### Вопросы для самоконтроля

- 1. Назовите основные параметры электротеплового реле.
- Приведите схему электрических соединений для проведения исследований.
- 3. Дайте характеристику блоков стенда, входящих в состав принципиальной схемы соединений.

#### Вопросы для защиты отчета

- 1. Что такое электротепловое реле, где оно применяется?
- 2. Каковы принципы работы и конструкции тепловых реле?
- 3. Какие материалы используются для изготовления биметаллической пластины?
- 4. Назовите способы нагрева биметаллической пластины.
- 5. Перечислите основные недостатки тепловых реле и способы их устранения.
- 6. Какие конструктивные решения дают возможность мгновенного выключения реле и размыкания контактов?
- 7. Каким образом размеры биметаллической пластины влияют на силу нажатия контактов и перемещение?
- 8. Назовите известные вам марки тепловых реле.
- 9. Поясните времятоковую характеристику, полученную экспериментально.
- 10. Что такое позисторная защита?
- 11. Каковы принципы работы и характеристики позисторов?
- 12. Назовите марки аппаратов позисторной защиты электродвигателей.

# Лабораторная работа 4 Электромагнитный контактор

*Цель работы* — изучение конструкции, принципа действия и снятие характеристик электромагнитного контактора.

#### Программа работы

- 1. Изучить принцип работы, конструкции, области применения электромагнитных контакторов.
- 2. Определить коэффициент возврата электромагнитного контактора.

#### Указания и пояснения к проведению работы

**1.** Обратить внимание на различия в конструкциях, обусловленные родом тока и типом электромагнита.

**2.** Электрические схемы соединений показаны на рис. 4.1 (переменный ток) и на рис. 4.2 (постоянный ток).

Перечень аппаратуры для исследования контактора приведен в табл. 4.1.

Примечание. Для контроля срабатывания и отпускания реле можно использовать «прозвонку» *P1.3* блока мультиметров *P1* (прибор 508.2). «Прозвонка» включается на любой из нормально разом-кнутых контактов блока 364.

Таблица 4.1

| Обозна-<br>чение | Наименование                        | Тип   | Параметры                                         |
|------------------|-------------------------------------|-------|---------------------------------------------------|
| G1               | Однофазный источник питания         | 218   | ~ 220 B / 16 A                                    |
| A1               | Регулируемый авто-<br>трансформатор | 318.1 | ~ 0240 B / 2 A                                    |
| A2               | Контактор                           | 364   | ~ 380 B /10 A                                     |
| A3               | Выпрямитель                         | 322   | 400 B / 2 A                                       |
| P1               | Блок мультиметров                   | 508.2 | 3 мультиметра<br>~ 01000 В /<br>~ 010 А / 020 МОм |

Перечень аппаратуры для исследования контактора

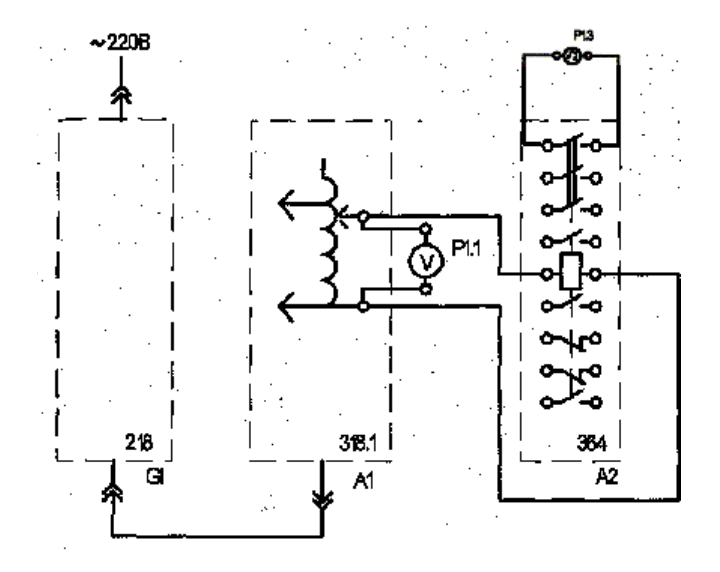

Рис. 4.1. Электрическая схема соединений для исследования контактора переменного тока

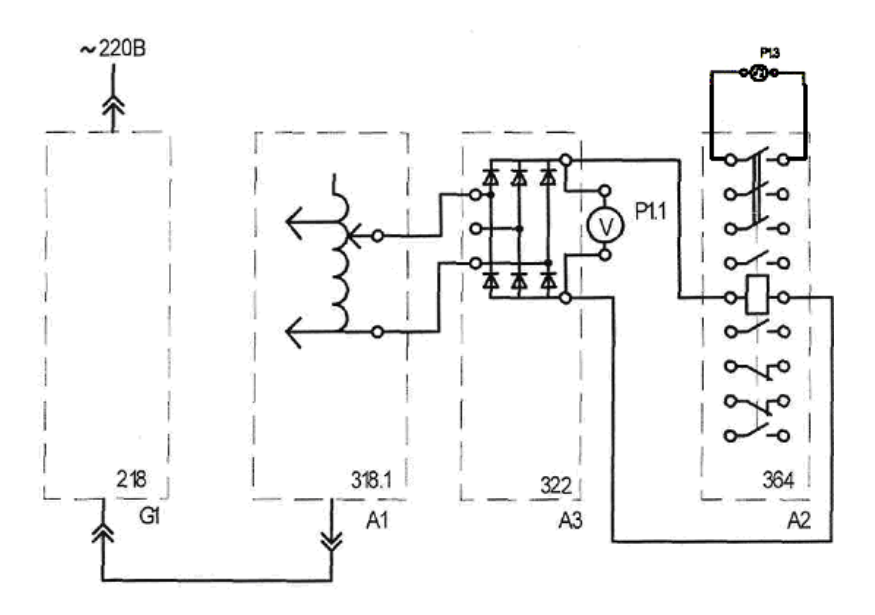

Рис. 4.2. Электрическая схема соединений для исследования контактора постоянного тока

Последовательность действий при исследовании контактора

- Убедитесь, что устройства, используемые в эксперименте, отключены от сети электропитания.
- Соедините гнезда защитного заземления « )» устройств, используемых в эксперименте, с гнездом «*PE*» автотрансформатора *A1*.
- Соедините аппаратуру в соответствии с электрической схемой соединений 1 (питание обмотки контактора синусоидальным током промышленной частоты) или 2 (питание обмотки контактора выпрямленным током).
- Поверните регулировочную рукоятку автотрансформатора *A1* в крайнее против часовой стрелки положение.
- Включите автоматический выключатель и устройство защитного отключения в однофазном источнике питания *G1*.
- Включите выключатели «СЕТЬ» блока мультиметров *P1* и автотрансформатора *A1*.
- Активизируйте используемый мультиметр *P1.1*.
- Медленно вращая регулировочную рукоятку автотрансформатора *А1* по часовой стрелке, увеличивайте напряжение, прикладываемое к обмотке контактора *А2*.
- В момент включения контактора зафиксируйте с помощью вольтметра *P1.1* напряжение *U*<sub>1</sub>.
- Медленно вращая регулировочную рукоятку автотрансформатора *А1* против часовой стрелки, уменьшайте напряжение, прикладываемое к обмотке контактора *А2*.
- В момент отключения контактора зафиксируйте с помощью вольтметра *P1.1* напряжение *U*<sub>2</sub>.
- Отключите автоматический выключатель в однофазном источнике питания *G1*.
- Отключите выключатели «СЕТЬ» блока мультиметров *P1* и автотрансформатора *A1*.
- Вычислите коэффициент возврата электромагнитного контактора по формуле  $k = U_2 / U_1$ .

#### Содержание отчета

- 1. Цель и программа работы.
- 2. Схемы электрических соединений.
- 3. Результаты исследования.
- 4. Выводы по работе.

#### Вопросы для самоконтроля

- 1. Перечислите основные параметры контакторов постоянного и переменного тока.
- 2. Дайте понятия блоков, входящих в принципиальные схемы соединений.
- 3. Каков порядок проведения экспериментов?

#### Вопросы для защиты отчета

- 1. Назовите элементы конструкции электромагнитных контакторов постоянного тока и переменного тока.
- 2. Поясните работу электромагнита контактора. В чём отличие электромагнита контактора постоянного тока от электромагнита контактора переменного тока?
- 3. Почему контактор постоянного тока, в отличие от контактора переменного тока, не защищён от понижения напряжения в сети?
- 4. Почему ток катушки контактора переменного тока при притянутом положении якоря меньше, чем при отпущенном положении?
- 5. Поясните работу короткозамкнутого винта, установленного в электромагните контактора переменного тока.
- 6. Что такое провал контакторов? Каким образом он влияет на коммутационную износостойкость?
- 7. Поясните конструкцию дугогасительной камеры и принцип магнитного дутья в контакторах постоянного и переменного тока.
- 8. Перечислите основные характеристики контакторов.
- 9. Что такое категории применения контакторов постоянного и переменного тока?
- 10. Назовите марки контакторов, выпускаемых промышленностью.
- 11. Каким образом должны согласовываться тяговая и противодействующая характеристики электромагнитов контакторов?
- 12. Поясните результаты экспериментов.

# Лабораторная работа 5 Магнитный пускатель

*Цель работы* — изучение использования магнитных пускателей для управления асинхронным двигателем.

#### Программа работы

- 1. Изучить принцип работы, конструкции и характеристики магнитных пускателей.
- 2. Исследовать работу магнитного пускателя в нереверсивной схеме управления асинхронным двигателем.
- 3. Исследовать работу магнитного пускателя в реверсивной схеме управления асинхронным двигателем.

#### Указания и пояснения к проведению работы.

**1.** Обратить внимание на контактно-дугогасительную систему, электромагнитные узлы конструкции и на работу тепловых реле.

2. Собрать схему по рис. 5.1 (принципиальная) и рис. 5.2 (монтажная).

Перечень необходимой аппаратуры для монтажа схемы представлен в табл. 5.1.

Таблица 5.1

| Обозна-<br>чение | Наименование                                     | Тип   | Параметры                                 |
|------------------|--------------------------------------------------|-------|-------------------------------------------|
| G1               | Однофазный источник питания                      | 218   | ~ 220 B / 16 A                            |
| G2               | Трехфазный источник питания                      | 201.2 | ~ 400 B / 16 A                            |
| M1               | Асинхронный двигатель с короткозамкнутым ротором | 106   | 120 Bt / ~ 380 B / 1500 мин <sup>-1</sup> |
| A2               | Контактор                                        | 364   | ~ 380 B /10 A                             |
| A5               | Электротепловое реле                             | 356   | ~ 660 В /10 А /<br>уставка 0,420,58 А     |
| Д10              | Автоматический трехполюс-<br>ный выключатель     | 360   | ~ 440 B /10 A                             |

Перечень аппаратуры для исследования нереверсивного магнитного пускателя

| Обозна-<br>чение | Наименование                                 | Тип   | Параметры                           |
|------------------|----------------------------------------------|-------|-------------------------------------|
| A11              | Автоматический однополюс-<br>ный выключатель | 359   | ~ 230 B / 0,5 A                     |
| A12              | Кнопочный пост управления                    | 354.1 | ~ 500 В /10 А / 3 кнопки            |
| A13              | Блок световой сигнализации                   | 355.1 | ~ 220 В / 3 лампы                   |
| P1               | Блок мультиметров                            | 508.2 | 3 мультиметра<br>= 1000 В / 010 А / |

~ 380 B

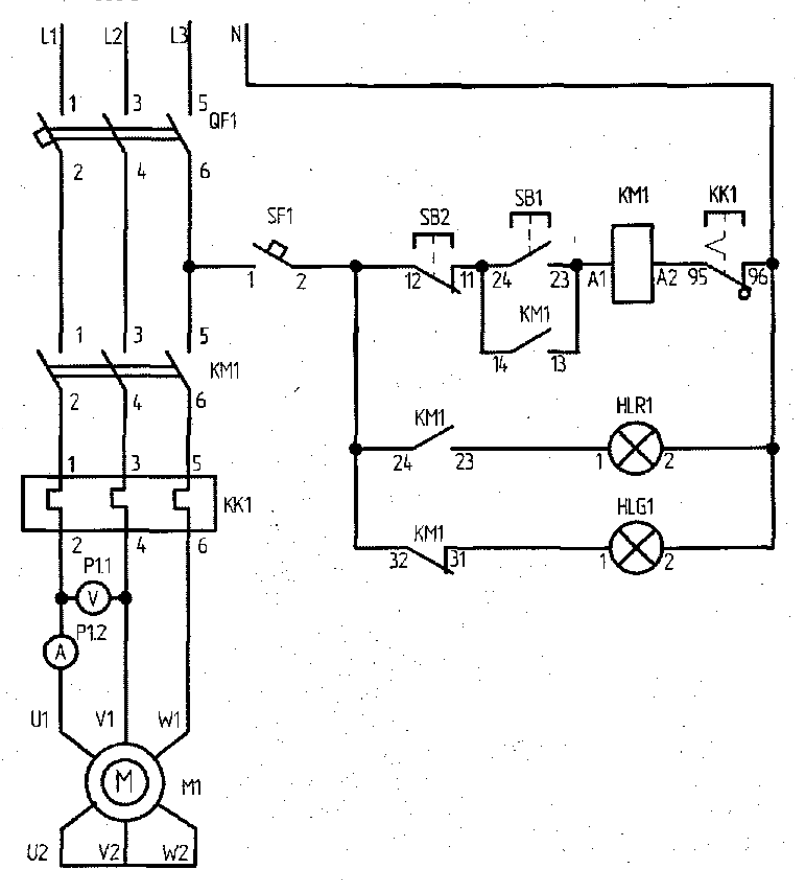

Рис. 5.1. Схема электрическая принципиальная магнитного пускателя с нереверсивной схемой управления

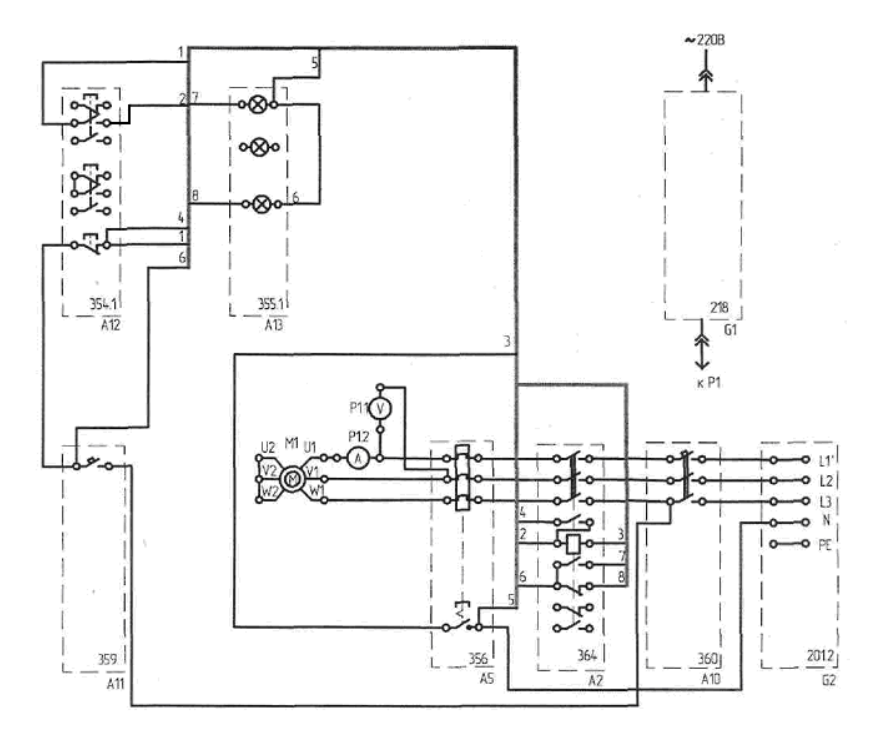

Рис. 5.2. Электрическая схема соединений элементов стенда для исследования нереверсивного магнитного пускателя

Последовательность действий при исследовании нереверсивной схемы управления асинхронным двигателем

- Убедитесь, что устройства, используемые в эксперименте, отключены от сети электропитания.
- Соедините гнезда защитного заземления « Э» устройств, используемых в эксперименте, с гнездом «*PE*» трехфазного источника питания *G1*.
- Соедините аппаратуру в соответствии с электрической схемой соединений.
- Соедините между собой выводы тепловой защиты ТК трехфазного источника питания *G2* (код 201.2).
- Включите автоматический выключатель и устройство защитного отключения в однофазном источнике питания *G1*.
- Включите выключатель «СЕТЬ» блока мультиметров P1.
- Активизируйте используемые мультиметры Р1.1 и Р1.2.

- Включите источник *G2*. О наличии напряжений фаз на его выходе должны сигнализировать светящиеся лампочки.
- Включите выключатель А10.
- Включите выключатель *A11*. В результате загорится зеленая лампа блока *A13*, сигнализирующая о готовности двигателя *M1* к пуску.
- Нажмите верхнюю кнопку поста управления *A12*. В результате произойдет прямой пуск двигателя *M1*, о чем будет сигнализировать загоревшаяся красная лампа в блоке *A13*. Вольтметр *P1.1* и амперметр *P1.2* покажут напряжение и ток двигателя *M1*. Зеленая лампа в блоке *A13* погаснет.
- Нажмите нижнюю кнопку поста управления *A12*. В результате произойдет отключение двигателя *M1* от электрической сети и последующий его останов. Двигатель *M1* будет готов к очередному пуску, о чем будет сигнализировать загоревшаяся зеленая лампа в блоке *A13*. Красная лампа в блоке *A13* погаснет.
- По завершении эксперимента отключите нажатием на кнопку «Красный гриб» трехфазный источник питания *G2* и автоматический выключатель в однофазном источнике питания *G1*.

3. Собрать схему по рис. 5.3 (принципиальная) и рис. 5.4 (монтажная).

Перечень необходимой аппаратуры для монтажа схемы представлен в табл. 5.2.

Таблица 5.2

| Обозна-<br>чение | Наименование                                     | Тип   | Параметры                                 |
|------------------|--------------------------------------------------|-------|-------------------------------------------|
| G1               | Однофазный источник питания                      | 218   | ~ 220 B / 16 A                            |
| G2               | Трехфазный источник питания                      | 201.2 | ~ 400 B /16 A                             |
| M1               | Асинхронный двигатель с короткозамкнутым ротором | 106   | 120 Bt / ~ 380 B / 1500 мин <sup>-1</sup> |
| A2, A15          | Контактор                                        | 364   | ~ 380 B / 10 A                            |
| A5               | Электротепловое реле                             | 356   | ~ 660 В / 10 А / уставка<br>0,420,58 А    |

# Перечень аппаратуры для исследования реверсивного магнитного пускателя

| Обозна-<br>чение | Наименование                                 | Тип   | Параметры                 |
|------------------|----------------------------------------------|-------|---------------------------|
| A10              | Автоматический трехпо-<br>люсный выключатель | 360   | ~ 440 B / 10 A            |
| A11              | Автоматический однопо-<br>люсный выключатель | 359   | ~ 230 B / 0,5 A           |
| A12              | Кнопочный пост управле-<br>ния               | 354.1 | ~ 500 В / 10 А / 3 кнопки |
| A13              | Блок световой сигнализа-<br>ции              | 355.1 | ~ 220 В / 3 лампы         |

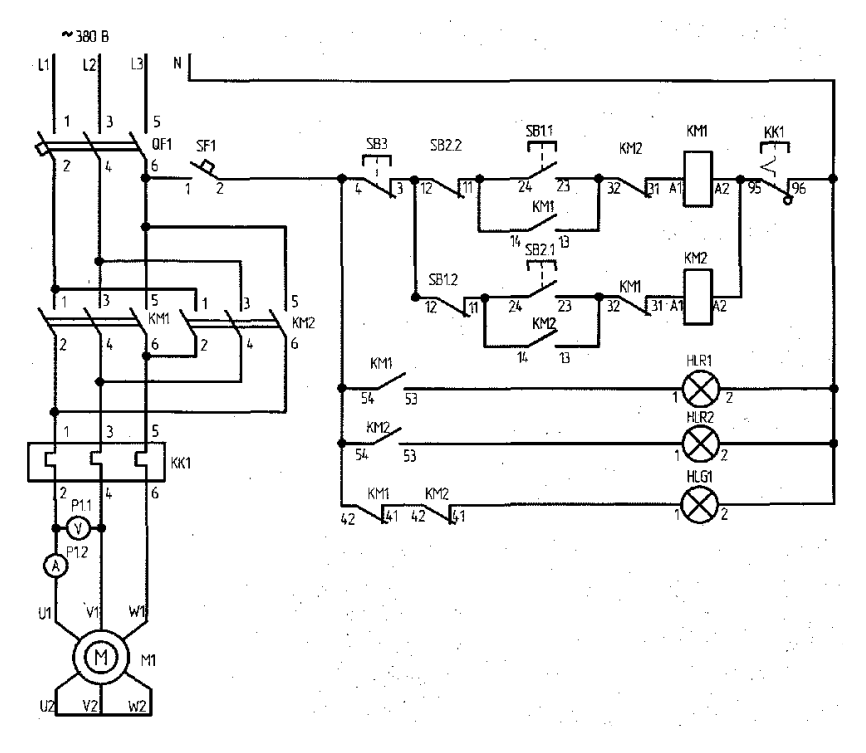

Рис. 5.3. Схема электрическая принципиальная реверсивного магнитного пускателя

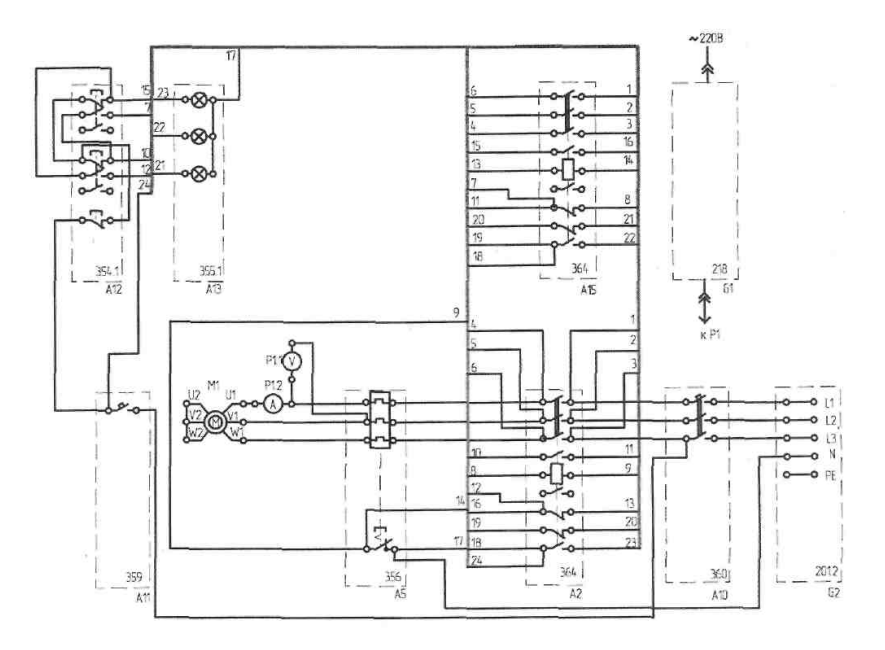

Рис. 5.4. Электрическая схема соединений элементов стенда для исследования реверсивного магнитного пускателя

Последовательность действий при исследовании реверсивной схемы управления асинхронным двигателем

- Убедитесь, что устройства, используемые в эксперименте, отключены от сети электропитания.
- Соедините гнезда защитного заземления « Э» устройств, используемых в эксперименте, с гнездом «*PE*» трехфазного источника питания *G1*.
- Соедините аппаратуру в соответствии с электрической схемой соединений.
- Соедините между собой выводы тепловой защиты ТК трехфазного источника питания *G2* (код 201.2).
- Включите автоматический выключатель и устройство защитного отключения в однофазном источнике питания *G1*.
- Включите выключатель «СЕТЬ» блока мультиметров P1.
- Активизируйте используемые мультиметры Р1.1 и Р1.2.
- Включите источник *G2*. О наличии напряжений фаз на его выходе должны сигнализировать светящиеся лампочки.

- Включите выключатель А10.
- Включите выключатель *А11*. В результате загорится зеленая лампа блока *А13*, сигнализирующая о готовности двигателя *M1* к пуску.
- Нажмите верхнюю кнопку поста управления *A12*. В результате произойдет прямой пуск двигателя *M1*, о чем будет сигнализировать загоревшаяся красная лампа в блоке *A13*.
- Вольтметр *P1.1* и амперметр *P1.2* покажут напряжение и ток двигателя *M1*. Зеленая лампа в блоке *A13* погаснет.
- Нажмите среднюю кнопку поста управления *A12*. В результате произойдет реверс двигателя *M1*, о чем будет сигнализировать загоревшаяся средняя красная лампа в блоке *A13*. Вольтметр *P1.1* и амперметр *P1.2* покажут напряжение и ток двигателя *M1*.
- Нажмите нижнюю кнопку поста управления *A12*. В результате произойдет отключение двигателя *M1* от электрической сети и последующий его останов. Двигатель *M1* будет готов к очередному пуску, о чем будет сигнализировать загоревшаяся зеленая лампа в блоке *A13*. Красная лампа в блоке *A13* погаснет.
- По завершении эксперимента отключите нажатием на кнопку «Красный гриб» трехфазный источник питания *G2* и автоматический выключатель в однофазном источнике питания *G1*.

## Содержание отчета

- 1. Цель и программа работы.
- 2. Схемы принципиальные и схемы электрических соединений для нереверсивной и реверсивной схем управления.
- 3. Результаты опытов.
- 4. Выводы по работе.

## Вопросы для самоконтроля

- 1. Что представляет собой нереверсивная и реверсивная схемы управления?
- 2. Какая аппаратура стенда необходима для сборки схем?
- 3. В какой последовательности следует собирать схемы управления?

#### Вопросы для защиты отчета

- 1. Для чего предназначен магнитный пускатель?
- 2. Поясните конструкцию магнитного пускателя.
- 3. Поясните принцип работы и характеристики пускателя.
- 4. Какие марки магнитных пускателей выпускает промышленность?
- 5. Как устраняется вибрация якоря в магнитном пускателе?
- 6. Какие виды защит асинхронного двигателя осуществляет магнитный пускатель?
- 7. Пояснить значения токов в катушке управления пускателя при разомкнутом и притянутом положениях якоря.
- 8. Поясните, почему напряжение отпускания меньше напряжения притяжения.
- 9. Для чего предназначены тепловые реле в магнитном пускателе?
- 10. Как работает тепловое реле?
- 11. Поясните характер времятоковой характеристики.
- 12. Поясните принципиальные схемы управления асинхронного двигателя, нереверсивную и реверсивную.

# Лабораторная работа 6 Автоматический воздушный выключатель

*Цель работы* — изучение конструкции, принципа действия и снятие характеристик автоматического воздушного выключателя.

## Программа работы

- 1. Изучить принцип работы, конструкции и характеристики автоматических выключателей.
- 2. Снять времятоковую характеристику.

#### Указания и пояснения к проведению работы

**1.** Изучить установочные автоматические выключатели одно- и трехполюсные.

2. Собрать схему по рис. 6.1.

Перечень аппаратуры приведен в табл. 6.1.

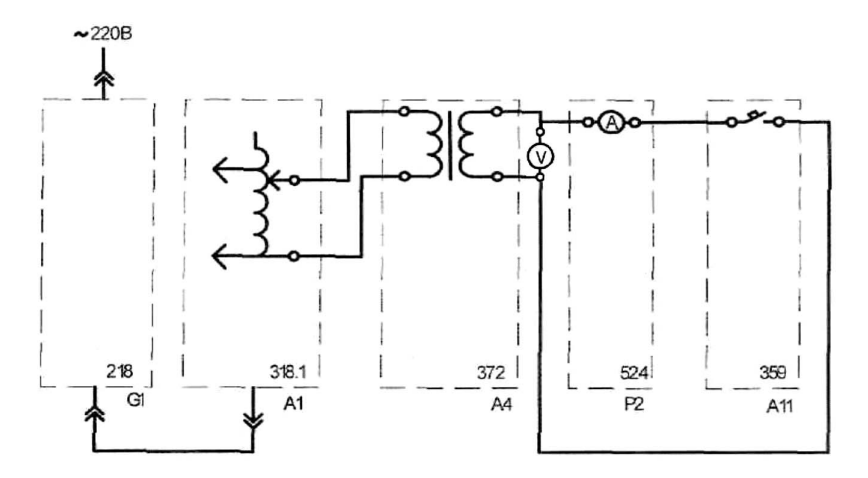

Рис. 6.1. Электрическая схема соединений элементов стенда для снятия характеристик воздушного выключателя

# Таблица 6.1

# Перечень аппаратуры стенда для снятия времятоковой характеристики

| Обозна-<br>чение | Наименование                               | Тип   | Параметры       |
|------------------|--------------------------------------------|-------|-----------------|
| G1               | Однофазный источник питания                | 218   | ~ 220 B / 16 A  |
| A1               | Регулируемый автотрансформатор             | 318.1 | ~ 0240 B / 2 A  |
| A4               | Однофазный трансформатор                   | 372   | 220 / 24 B      |
| A11              | Автоматический однополюсный<br>выключатель | 359   | ~ 230 B / 0,5 A |
| P2               | Измеритель тока и времени                  | 524   | 05 A / 0,1999 c |

Последовательность действий при снятии времятоковой характеристики

- Убедитесь, что устройства, используемые в эксперименте, отключены от сети электропитания.
- Соедините гнезда защитного заземления « )» устройств, используемых в эксперименте, с гнездом «*PE*» автотрансформатора *A1*.
- Соедините аппаратуру в соответствии с электрической схемой соединений.
- Включите автоматический выключатель и устройство защитного отключения в однофазном источнике питания *G1*.
- Включите выключатель «СЕТЬ» измерителя тока и времени Р2.
- Регулировочной рукояткой автотрансформатора *А1* выставьте напряжение на выходе трансформатора *А4* равным 15 В.
- Включите выключатель А11.
- Включите выключатель «СЕТЬ» автотрансформатора А1.
- После отключения выключателя *A11* считайте показания тока *I* и времени *t*, высвечивающиеся на индикаторах измерителя тока и времени *P2*, и занесите их в табл. 6.2.
- Отключите выключатель «СЕТЬ» автотрансформатора А1.
- Поверните регулировочную рукоятку автотрансформатора *A1* против часовой стрелки, выставив следующее (12 В) значение напряжения.

- Спустя, например, 5 минут повторите операции, начиная с включения выключателя *A11* и заканчивая поворотом регулировочной рукоятки автотрансформатора *A1*.
- Операции повторяйте до тех пор, пока после включения выключателя «СЕТЬ» автотрансформатора *A1* выключатель *A11* не перестанет отключаться.
- Отключите автоматический выключатель в однофазном источнике питания *G1*.
- Отключите выключатели «СЕТЬ» автотрансформатора *A1*, измерителя тока и времени *P2*.
- Используя данные табл. 6.2, постройте искомую времятоковую характеристику t = f(I) автоматического воздушного выключателя.
- Используя данные табл. 6.2, постройте искомую зависимость выдержки времени от уставки электромеханического реле времени  $t_2 = f(t_1)$ .
- Произведите аппроксимацию времятоковой характеристики функциональной зависимостью (аналогично ЛР 3).

Таблица 6.2

Зависимость выдержки времени реле от уставки

| <i>U</i> , B | 15 | 12 | 10 | 7 | 5 |
|--------------|----|----|----|---|---|
| <i>I</i> , c |    |    |    |   |   |
| <i>t</i> , c |    |    |    |   |   |

#### Содержание отчета

- 1. Цель и программа работы.
- 2. Схемы электрических соединений.
- 3. Результаты опытов.
- 4. Выводы по работе.

#### Вопросы для самоконтроля

- 1. Перечислите основные параметры автоматических воздушных выключателей.
- 2. Какие элементы стенда необходимы для снятия времятоковой характеристики?
- 3. Каков порядок проведения эксперимента?

#### Вопросы для защиты отчета

- 1. Что такое автоматический воздушный выключатель?
- 2. Назовите основные виды автоматических выключателей.
- 3. Из каких основных узлов состоит автоматический выключатель? Каково их назначение?
- 4. Какие контактные группы применяются в конструкции автоматических выключателей?
- 5. Какие виды защиты электрических цепей осуществляют автоматические выключатели?
- 6. В чем отличие между токоограничивающими и селективными автоматическими выключателями?
- 7. С какой целью в контактной системе применяется компенсатор электродинамических усилий?
- Расскажите о конструкции дугогасительной камеры и назначении её элементов. Какие силы возникают в дугогасительной камере и действуют на электрическую дугу при её гашении?
- 9. Каково назначение механизма свободного расцепления? Из каких элементов он состоит?
- 10. Каким образом регулируются ток и время срабатывания автоматического выключателя?
- 11. Что собой представляют датчики тока?
- 12. Что такое быстродействующие автоматические выключатели и каким путем в них достигается быстродействие?
- 13. Объясните характеристики, полученные в результате эксперимента.

# Лабораторная работа 7 Предохранители

*Цель работы* — изучение конструкции, принципа действия и снятие характеристик предохранителей.

## Программа работы

- 1. Изучить принцип действия, конструкции и характеристики предохранителей.
- 2. Снять времятоковую характеристику предохранителя.

# Указания и пояснения к проведению работы

1. Обратить внимание на выбор обычных предохранителей, предназначенных для защиты электродвигателей, и быстродействующих — для защиты полупроводниковых приборов.

**2.** Электрическая схема соединений представлена на рис. 7.1. Перечень аппаратуры приведен в табл. 7.1.

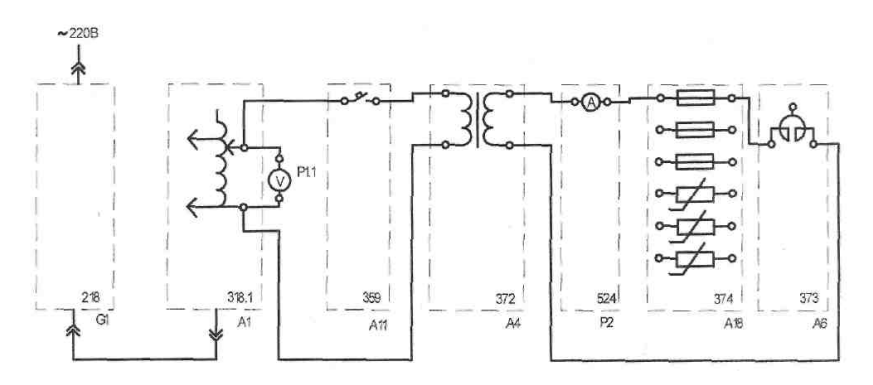

Рис. 7.1. Электрическая схема соединений элементов для снятия времятоковой характеристики предохранителей

# Таблица 7.1

# Перечень аппаратуры для снятия времятоковых характеристик предохранителей

| Обозна-<br>чение | Наименование                                 | Тип   | Параметры                                                                                                    |
|------------------|----------------------------------------------|-------|----------------------------------------------------------------------------------------------------|
| G1               | Однофазный источник пи-<br>тания             | 218   | ~ 220 B / 16 A                                                                                                    |
| A1               | Регулируемый автотрансфор-<br>матор          | 318.1 | ~ 0240 B / 2 A                                                                                                    |
| A4               | Однофазный трансформатор                     | 372   | 120 B·A /<br>220 / 24 B                                                                                                  |
| A6               | Сдвоенный реактор                            | 373   | ~ 220 B / 2 · 5                                                                                                    |
| A11              | Автоматический однополюс-<br>ный выключатель | 359   | ~ 230 B / 0,5 A                                                                                                    |
| A18              | Блок предохранителей<br>и ограничителей      | 374   | 3 предохранителя 1 А (дли-<br>на 15, 20, 30 мм) / 3 вари-<br>стора (кл. напряжение 180,<br>220, 220 В; диаметр 7, 7, 14) |
| P1               | Блок мультиметров                            | 508.2 | 3 мультиметра<br>≈ 01000 В /<br>≈ 010 А / 020 МОм                                                                        |
| P2               | Измеритель тока и времени                    | 524   | 05 A / 0,01999 c                                                                                                    |

Последовательность действий при проведении эксперимента

- Убедитесь, что устройства, используемые в эксперименте, отключены от сети электропитания.
- Соедините гнезда защитного заземления « )» устройств, используемых в эксперименте, с гнездом «*PE*» автотрансформатора *A1*.
- Соедините аппаратуру в соответствии с электрической схемой соединений.
- Отключите выключатель А11.
- Поверните регулировочную рукоятку автотрансформатора *A1* в крайнее против часовой стрелки положение.
- Включите автоматический выключатель и устройство защитного отключения в однофазном источнике питания *G1*.
- Включите выключатели «СЕТЬ» автотрансформатора *A1*, блока мультиметров *P1*, измерителя тока и времени *P2*.

- Активизируйте используемый мультиметр *P1.1*.
- Вращая регулировочную рукоятку автотрансформатора *A1*, установите по вольтметру *P1.1* напряжение, на выходе автотрансформатора *A1* равное, например, 200 В.
- Включите выключатель А11.
- После перегорания предохранителя в блоке *А18* считайте показания тока *I* и времени *t*, высвечивающиеся на индикаторах измерителя тока и времени *P2*, и занесите их в табл. 7.2.
- Отключите выключатель А11.
- Замените перегоревший предохранитель в блоке А18.
- Уменьшите напряжение на выходе автотрансформатора *A1*, например на 40 В.
- Повторите операции, начиная с включения выключателя *A11* и заканчивая заменой предохранителя.
- Операции повторяйте до тех пор, пока после включения выключателя *A11* испытуемый предохранитель не перестанет перегорать.
- Отключите автоматический выключатель в однофазном источнике питания *G1*.
- Отключите выключатели «СЕТЬ» автотрансформатора *A1*, блока мультиметров *P1*, измерителя тока и времени *P2*.
- Используя данные табл. 7.2, постройте искомую времятоковую характеристику t = f(I) предохранителя.
- Произведите аппроксимацию времятоковой характеристики функциональной зависимостью.

Таблица 7.2

#### Времятоковая характеристика

| I, A         |  |  |  |  |  |
|--------------|--|--|--|--|--|
| <i>t</i> , c |  |  |  |  |  |

#### Содержание отчета

- 1. Цель и программа работы.
- 2. Схемы электрических соединений.
- 3. Результаты опытов.
- 4. Выводы по работе.

# Вопросы для самоконтроля

- 1. Перечислите основные параметры предохранителей.
- 2. Какие элементы стенда следует использовать для снятия вольт-амперной характеристики?
- 3. Каков порядок проведения эксперимента?

#### Вопросы для защиты отчета

- 1. С какой целью и где применяются предохранители? Какие типы предохранителей вам известны?
- 2. Какие требования предъявляются к предохранителям?
- 3. Что собой представляет времятоковая характеристика предохранителя и как согласовать её с нагрузочной характеристикой защищаемой цепи? Что такое «пограничный ток»?
- 4. Какие материалы используют для изготовления плавких вставок? С какой целью плавкую вставку делают фигурной?
- 5. Как определить номинальный ток плавкой вставки для защиты электродвигателя с короткозамкнутым ротором?
- 6. Что такое быстродействующий предохранитель и в каких случаях его применяют?
- 7. Каковы особенности конструкции быстродействующего предохранителя?
- 8. Что такое джоулев интеграл предохранителя?
- 9. Как выбрать предохранитель для защиты полупроводникового прибора?
- 10. При каких условиях работы предохранителей обеспечивается селективность защиты?
- 11. Поясните характер времятоковой характеристики, полученной экспериментально.
- 12. Перечислите факторы, влияющие на время работы предохранителей.

# Лабораторная работа 8 Ограничители перенапряжений

*Цель работы* — изучение конструкции, принципа действия и снятие характеристик ограничителей перенапряжений.

## Программа работы

- 1. Изучить принцип работы, характеристики, область применения ограничителей перенапряжений.
- 2. Снять вольт-амперную характеристику ограничителя перенапряжений.

## Указания и пояснения к проведению работы

Собрать схему по рис. 8.1.

Перечень аппаратуры приведен в табл. 8.1.

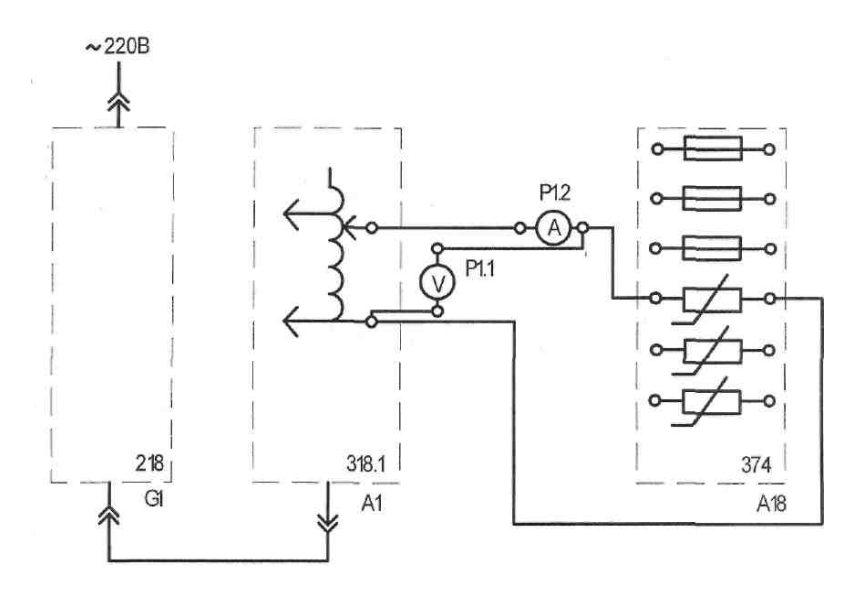

Рис. 8.1. Электрическая схема соединений элементов стенда для снятия вольт-амперной характеристики ограничителя перенапряжений

## Таблица 8.1

# Перечень аппаратуры для снятия времятоковых характеристик предохранителей

| Обозна-<br>чение | Наименование                            | Тип   | Параметры                                                                                                    |
|------------------|-----------------------------------------|-------|----------------------------------------------------------------------------------------------------|
| G1               | Однофазный источник<br>питания          | 218   | ~ 220 B / 16 A                                                                                                    |
| A1               | Регулируемый автотран-<br>сформатор     | 318.1 | ~ 0240 B / 2 A                                                                                                    |
| A18              | Блок предохранителей и<br>ограничителей | 374   | 3 предохранителя 1 А (длина 15,<br>20, 30 мм) 3 варистора<br>(кл. напряжения 180, 220, 220 В;<br>диаметр 7, 7, 14 мм) |
| P1               | Блок мультиметров                       | 508.2 | 3 мультиметра<br>≈ 01000 В /<br>≈ 010 А / 020 МОм                                                                     |

Последовательность действий при проведении эксперимента

- Убедитесь, что устройства, используемые в эксперименте, отключены от сети электропитания.
- Соедините гнезда защитного заземления « )» устройств, используемых в эксперименте, с гнездом «*PE*» автотрансформатора *A1*.
- Соедините аппаратуру в соответствии с электрической схемой соединений.
- Отключите выключатель A11.
- Поверните регулировочную рукоятку автотрансформатора *A1* в крайнее против часовой стрелки положение.
- Включите автоматический выключатель и устройство защитного отключения в однофазном источнике питания *G1*.
- Включите выключатели «СЕТЬ» автотрансформатора *А1* и блока мультиметров *P1*.
- Активизируйте используемые мультиметры Р1.1 и Р1.2.
- Вращая регулировочную рукоятку автотрансформатора *A1*, увеличивайте напряжение *U*, приложенное к ограничителю перенапряжений в блоке *A18*, и заносите показания вольтметра *P1.1* (напряжение *U* на ограничителе перенапряжений) и амперметра *P1.2* (ток *I* ограничителя перенапряжений) в табл. 8.2. *Ток I при этом*

не должен превышать 1 мА для ограничителей перенапряжений RU<sub>1</sub>, RU<sub>2</sub> и 2 мА – для RU<sub>2</sub>.

- Отключите автоматический выключатель в однофазном источнике питания *G1*.
- Отключите выключатели «СЕТЬ» автотрансформатора *A1* и блока мультиметров *P1*.
- Используя данные табл. 8.2, постройте искомую вольт-амперную характеристику U = f(I) ограничителя перенапряжений.

Таблица 8.2

Вольт-амперная характеристика

| <i>U</i> , B |  |  |  |  |  |
|--------------|--|--|--|--|--|
| <i>I</i> , A |  |  |  |  |  |

## Содержание отчета

- 1. Цель и программа работы.
- 2. Схемы электрических соединений.
- 3. Вольт-амперная характеристика в табличной и графической формах.
- 4. Выводы по работе.

## Вопросы для самоконтроля

- 1. Каковы принцип работы, характеристики и материалы, используемые в варисторах как ограничителях перенапряжений?
- 2. Какие блоки необходимо использовать для снятия вольт-амперной характеристики?
- 3. Каков порядок проведения эксперимента?

## Вопросы для защиты отчета

- 1. Каким образом возникают перенапряжения в электрической цепи и в чем их опасность?
- Какие электрические аппараты используются для устранения перенапряжений в электрических цепях высокого и низкого напряжения?
- 3. Каков принцип работы вентильного разрядника?

- 4. Поясните конструкцию и принцип работы магнитно-вентильного разрядника.
- 5. Какие материалы и их свойства используются для построения ограничителей перенапряжений?
- 6. Какие недостатки имеют вентильные разрядники?
- 7. Что такое варисторы и где их применяют? Приведите в качестве примера электрические схемы с варисторами.
- 8. Какова взаимосвязь между коэффициентом нелинейности сопротивления и коэффициентом ограничения перенапряжений?
- 9. Почему коэффициент ограничений перенапряжений в вентильных разрядниках выше, чем в нелинейных ограничителях перенапряжений?
- 10. Каким образом согласуются характеристики разрядника и защищаемого оборудования?
- 11. Что представляют собой исследуемые ограничители перенапряжений (область применения, принцип работы, конструкции, материал, характеристики)?
- 12. Поясните вольт-амперные характеристики, полученные в результате эксперимента.

# Лабораторная работа 9 Микропроцессорный блок управления и защиты асинхронного двигателя

*Цель работы* — изучение настройки и работы микропроцессорного блока управления и защиты асинхронного двигателя.

## Программа работы

- Изучить по имеющейся литературе программирование и работу микропроцессорного блока управления и защиты асинхронного двигателя.
- Исследовать работу микропроцессорного блока управления и защиты асинхронного двигателя в режимах программирования, пуска, отключения, перегрузки и обрыва фазы.

# Указания и пояснения к проведению работы

1. Обратить внимание на принцип работы, вопросы программирования и наладки микропроцессорного блока управления и защиты электродвигателя.

**2.** Схема электрическая принципиальная показана на рис. 9.1, электрическая схема соединений – на рис. 9.2.

Перечень необходимой аппаратуры для монтажа схемы представлен в табл. 9.1.

Таблица 9.1

# Перечень аппаратуры для исследования нереверсивного магнитного пускателя

| Обозна-<br>чение | Наименование                                          | Тип   | Параметры                                    |
|------------------|-------------------------------------------------------|-------|----------------------------------------------|
| G1               | Однофазный источник питания                           | 218   | ~ 220 B / 16 A                               |
| G2               | Трехфазный источник питания                           | 201.2 | ~ 400 B / 16 A                               |
| M1               | Асинхронный двигатель с корот-<br>козамкнутым ротором | 106   | 120 Вт / ~ 380 В /<br>1500 мин <sup>-1</sup> |
| A2, A15          | Контактор                                             | 364   | ~ 380 B / 10 A                               |
| A10              | Автоматический трехполюсный<br>выключатель            | 360   | ~ 440 B / 10 A                               |

| Обозна-<br>чение | Наименование                                       | Тип   | Параметры                                           |
|------------------|----------------------------------------------------|-------|-----------------------------------------------------|
| A11              | Автоматический однополюсный<br>выключатель         | 359   | ~ 230 B / 0,5 A                                     |
| Al               | Блок управления и защиты<br>асинхронного двигателя | 368   | Коммутируемое<br>напряжение / ток:<br>~ 220 В / 8 А |
| P1               | Блок мультиметров                                  | 508.2 | 3 мультиметра<br>= 01000 В / 010 А /<br>020 МОм     |

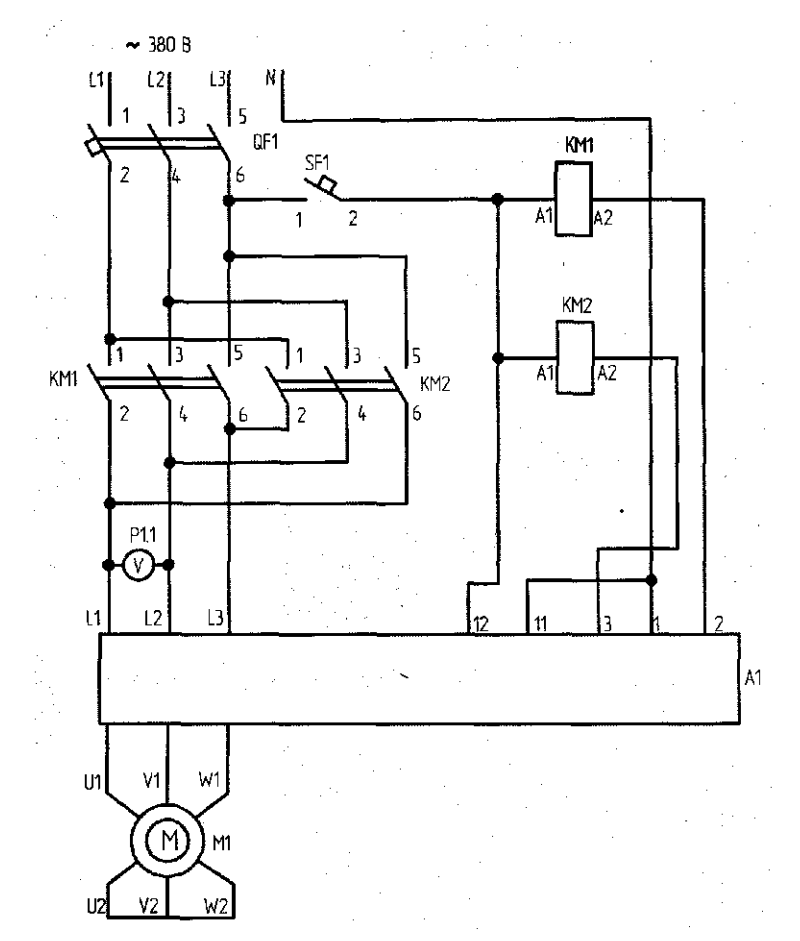

Рис. 9.1. Схема электрическая принципиальная микропроцессорного блока управления и защиты асинхронного двигателя

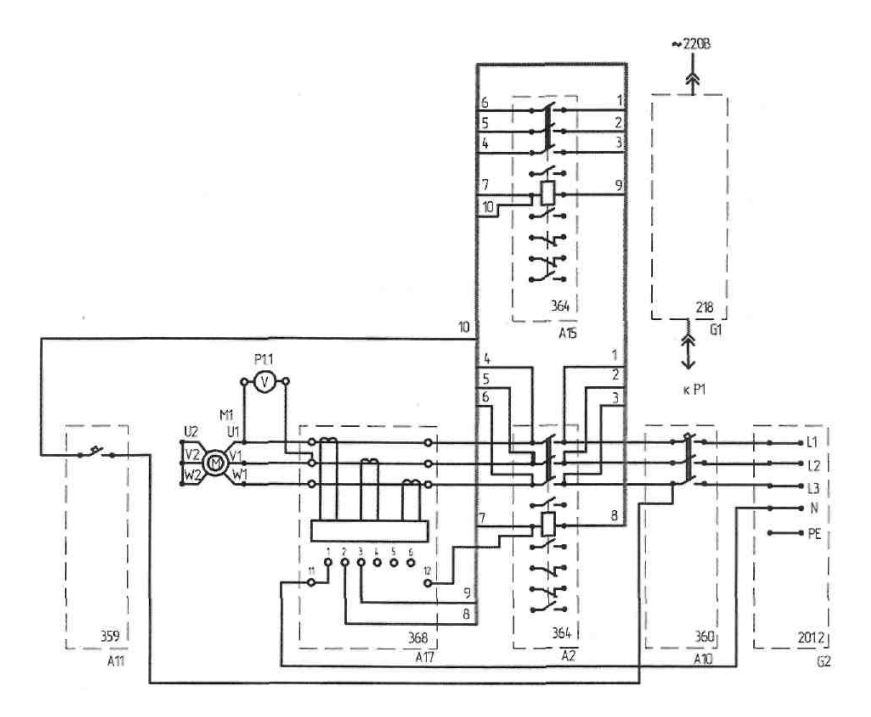

Рис. 9.2. Электрическая схема соединений элементов стенда

#### Последовательность действий при проведении эксперимента

- Убедитесь, что устройства, используемые в эксперименте, отключены от сети электропитания.
- Соедините гнезда защитного заземления « Э» устройств, используемых в эксперименте, с гнездом «*PE*» трехфазного источника питания *G2*.
- Соедините аппаратуру в соответствии с электрической схемой соединений.
- Включите автоматический выключатель и устройство защитного отключения в однофазном источнике питания *G1*.
- Включите выключатель «СЕТЬ» блока мультиметров P1.
- Активизируйте используемый мультиметр Р1.1.
- Включите источник *G2*. О наличии напряжений фаз на его выходе должны сигнализировать светящиеся лампочки.
- Включите выключатель А10.

- Включите выключатель *A11*. На мониторе блока *A1* высветится надпись «*A.000*», означающая увеличенное в 100 раз текущее (равное нулю) значение тока в фазе «А» двигателя *M1*, а также загорится светодиод около надписи «СТОП».
- Выполните программирование блока управления и токовой защиты асинхронного двигателя. Для этого выполните следующие действия.

1. Проверьте заданные (по умолчанию) номинальные фазные токи двигателя. Для этого нажмите и удерживайте более 2 секунд кнопку «(Δ)». На мониторе должна появиться надпись «А.042», означающая, что для фазы «А» двигателя задан номинальный ток  $I_1 = 0,42$  А. Нажмите и отпустите кнопку «(P)». На мониторе должна появиться надпись «В.042», означающая, что для фазы «В» двигателя задан номинальный ток  $I_1 = 0,42$  А. Еще раз нажмите и отпустите кнопку «(C)». На мониторе должна появиться надпись «С.042», означающая, что для фазы номинальный ток  $I_1 = 0,42$  А. Еще раз нажмите и отпустите кнопку «(P)». На мониторе должна появиться надпись «С.042», означающая, что для фазы «С» двигателя задан номинальный ток  $I_1 = 0,42$  А.

2. При необходимости изменения номинального тока конкретной фазы прежде всего кнопкой « )» выберите эту фазу. Затем кнопкой « )» вызовите мигание нужного разряда на мониторе и кнопкой « )» установите в этом разряде требуемую цифру (от 0 до 9). Устанавливаемое трехразрядное число (от 1 до 250) должно быть равно увеличенному в 100 раз значению номинального тока фазы. Например, для установки номинального тока  $I_1 = 1,25$  A следует установить число 125. После установки числа запишите его в память монитора. Для этого нажмите и отпустите кнопку «)».

3. Вернитесь в основное меню. Для этого нажмите кнопку «(இ)». На мониторе должна отобразиться надпись «*А.000*».

4. Введите параметры защиты двигателя:

4.1. Нажмите и удерживайте более 2 секунд кнопку « $\mathbb{P}$ ». На мониторе отобразится надпись «*I250*», означающая, что задан ток перегрузки  $I_2 = 50$  %. При превышении на 50 % тока двигателя его заданного номинального тока  $I_1$  должно происходить аварийное отключение двигателя с появлением на мониторе сообщения «*OL2*».

Например, при заданном номинальном токе  $I_1 = 0,42$  А аварийное отключение двигателя должно происходить при превышении током двигателя уровня  $IOL2 = 0,42 + (0,42 \cdot 50) / 100 = 0,63$  А. При необходимости изменения тока  $I_2$  кнопкой «④» вызовите мигание нужного разряда на мониторе и кнопкой «④» установите требуемую цифру (от 0 до 9). Установленное число (от 0 до 99) запишите в память монитора и перейдите к заданию следующего параметра. Для этого нажмите кнопку «(•)».

4.2. На мониторе отобразится надпись «*I370*», означающая, что задан ток недогрузки  $I_3 = 70$  %. При уменьшении тока, например в фазе «А» двигателя в результате ее обрыва, до уровня 70 % от заданного номинального тока  $I_1$  должно происходить его аварийное отключение с появлением на мониторе сообщения «*A.OL3*». Например, при заданном номинальном токе  $I_2 = 0,42$  А и обрыве фазы «А» двигателя его аварийное отключение должно происходить при уменьшении тока двигателя ниже уровня  $IOL3 = (0,42 \cdot 70) / 100 = 0,29$  А. При необходимости изменения тока  $I_3$  кнопкой «④» вызовите мигание нужного разряда на мониторе и кнопкой «④» установите требуемую цифру (от 0 до 9). Установленное число (от 0 до 99) запишите в память монитора и перейдите к заданию следующего параметра. Для этого нажмите кнопку «<sub>●</sub>».

4.3. На мониторе отобразится надпись «t010», означающая, что задано время  $t_0 = 10$  с, необходимое для останова (выбега) двигателя после подачи команды на его реверсирование. При подаче команды на реверс двигателя она должна начать выполняться спустя заданное время  $t_0$ . При необходимости изменения времени  $t_0$  кнопкой « $\triangle$ » вызовите мигание нужного разряда на мониторе и кнопкой « $\triangle$ » установите требуемую цифру (от 0 до 9). Установленное число (от 0 до 99) запишите в память монитора и перейдите к заданию следующего параметра. Для этого нажмите кнопку « $\bigcirc$ ».

4.4. На мониторе отобразится надпись «t103», означающая, что задано время  $t_1 = 3$  с. При превышении тока двигателя его четырехкратного заданного номинального тока  $I_1$  продолжительностью более 3 секунд должно происходить аварийное отключение

двигателя с появлением на мониторе сообщения «*OL1*». Например, при заданном номинальном токе двигателя  $I_1 = 0,42$  А и реальном токе двигателя, превышающем значение *IOL1* =  $4 \cdot 0,42 = 1,64$  А, через 3 секунды должно происходить аварийное отключение двигателя. При необходимости изменения времени  $t_1$  кнопкой « э» вызовите мигание нужного разряда на мониторе и кнопкой « э» установите требуемую цифру (от 0 до 9). Установленное число (от 0 до 99) запишите в память монитора и перейдите к заданию следующего параметра. Для этого нажмите кнопку « ».

4.5. На мониторе отобразится надпись «t205», означающая, что задано время  $t_2 = 05$  с. При перегрузке двигателя типа «OL2» его аварийное отключение должно происходить спустя время  $t_2 = 5$  с. При необходимости изменения времени  $t_2$  кнопкой «O» вызовите мигание нужного разряда на мониторе и кнопкой «O» установите требуемую цифру (от 0 до 9). Установленное число (от 0 до 99) запишите в память монитора и перейдите к заданию следующего параметра. Для этого нажмите кнопку «P».

4.6. На мониторе отобразится надпись «t305», означающая, что задано время  $t_3 = 5$  с. При недогрузке (обрыве фазы) двигателя типа «OL3» его аварийное отключение должно происходить спустя время  $t_3 = 5$  с. При необходимости изменения времени  $t_3$  кнопкой «O» вызовите мигание нужного разряда на мониторе и кнопкой «O» установите требуемую цифру (от 0 до 9). Установленное число (от 0 до 99) запишите в память монитора и перейдите к заданию следующего параметра. Для этого нажмите кнопку «O».

5. Вернитесь в основное меню. Для этого нажмите кнопку «(\$)». На мониторе блока должна отобразиться надпись «*А.000*».

- Нажмите и отпустите кнопку « Э» на мониторе блока *А1*. Загорится светодиод около надписи «ВПЕРЕД».
- Нажмите и отпустите кнопку «Р» на мониторе блока *A1*. Произойдет прямой пуск двигателя *M1*. Вольтметр *P1.1* покажет напряжение на двигателе *M1*. На мониторе блока *A1* высветится увеличенное в 100 раз текущее значение тока двигателя *M1* в выбранной

фазе. Для наблюдения значения тока в другой фазе нажмите и отпустите кнопку «🛆».

- Нажмите на кнопку «🔊» монитора блока *А1*.
- Вновь осуществите прямой пуск двигателя *M1*.
- Нажимая кнопку « Э» на мониторе блока *А1*, добейтесь загорания светодиода около надписи «НАЗАД».
- Нажмите и отпустите кнопку «Р» на мониторе блока A1. Двигатель M1 должен отключиться от сети и через время t<sub>0</sub> = 10 с должен произойти его прямой пуск в обратном направлении.
- Нажимая кнопку « Э», добейтесь загорания светодиода около надписи «СТОП».
- Осуществите останов двигателя *M1* нажатием на кнопку « )» монитора блока *A1*.
- По завершении эксперимента отключите нажатием на кнопку «Красный гриб» трехфазный источник питания *G2* и автоматический выключатель в однофазном источнике питания *G1*.
- Результаты работы отразите в отчете по лабораторной работе.

# Содержание отчета

- 1. Цель и программа работы.
- 2. Схема принципиальная и схема соединений.
- 3. Результаты опытов.
- 4. Выводы по работе.

# Вопросы для самоконтроля

- 1. С какой целью применяется микропроцессор в схеме управления асинхронным электродвигателем?
- 2. Каким образом осуществляется защита и реверс асинхронного электродвигателя?
- 3. Какие блоки необходимо выбрать для сборки схемы?
- 4. Какие действия необходимо выполнить при проведении эксперимента?
- 5. Какие результаты должны быть получены?

#### Вопросы для защиты отчета

- 1. Какие функции выполняет микропроцессорный блок управления и защиты?
- 2. Приведите структурную схему микропроцессорного устройства и поясните назначение его составляющих.
- 3. Каким образом параметры электродвигателя или другого устройства (ток, напряжение, частота и направление вращения, температура и т. п.) преобразуются в цифровой код? Приведите примеры.
- 4. Какие элементы осуществляют связь между микропроцессором и выходными устройствами? Приведите примеры.
- 5. Каковы особенности применения микропроцессорной техники в электрических и электронных аппаратах? Поясните возможность применения микропроцессорных устройств для защиты электродвигателя с помощью тепловых реле.
- 6. Каким образом по величине тока фазы определяется температура нагрева двигателя и информация о ней передается в микропроцессор?
- 7. Как работают периферийные устройства в случае перегрева двигателя?
- 8. Каким образом реализуются функции защиты двигателя от несимметрии фазных токов, в частности при обрыве одной из фаз?
- 9. Каким образом осуществляется возврат реле в рабочий режим после аварийного отключения?
- 10. Каким образом вызывается тест-программа, проверяющая работоспособность реле?
- 11. Каким образом производится настройка реле на заданный допустимый ток двигателя?
- 12. Поясните результаты экспериментальной работы.

# БИБЛИОГРАФИЧЕСКИЙ СПИСОК

- 1. Сенигов, П.Н. Электрические аппараты : руководство по выполнению базовых экспериментов «ЭА. 001РБЭ/917/» / П.Н. Сенигов. – Челябинск : Учебная техника, 2006. – 70 с.
- 2. Таев, И.С. Электрические аппараты управления : учебник для вузов / И.С. Таев. 2-е изд., перераб. и доп. М. : Высшая школа, 1984. 247 с.
- 3. Чунихин, А.А. Электрические аппараты : общий курс / А.А. Чунихин. 3-е изд. М. : Энергоатомиздат, 1988. 720 с.
- 4. Электрические и электронные аппараты : учебник для вузов / ред.
  Ю.К. Розанов. 2-е изд., испр. и доп. М. : Информэлектро, 2001. 420 с.
- 5. Электромеханические аппараты автоматики : учебник для вузов по спец. «Электрические аппараты» / Б.К. Буль [и др.]. М. : Высшая школа, 1988. 328 с.